# 东华理工大学访客预约系统使用说明

### 1. 访客预约发起使用说明

### (1) 行人访客预约

访客通过微信关注"东华理工大学公众号"或微信扫码"东华理 工大学访客预约系统二维码"-点击"便捷服务"-点击"访客预约"-点击"行人"-进入"访客预约系统"-输入"被访问人姓名"-点击"搜 索"-选择"被访问人"-点击"确认"-填写"访问信息"-点击"提 交"。提交后,访客预约信息将通过手机短信发送至被访人提示进行 审批,详细操作过程如图1所示。

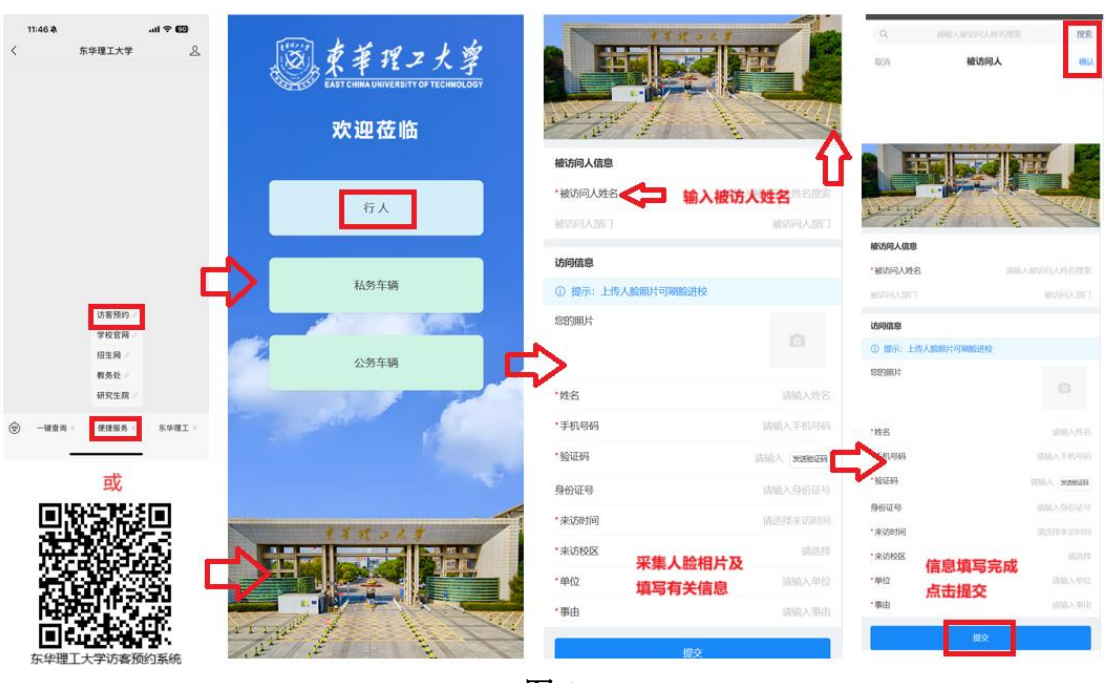

图 1

#### (2) 车辆访客预约

## ① 私务车辆预约

访客通过微信关注"东华理工大学公众号"或微信扫码"东华理 工大学访客预约系统二维码"-点击"便捷服务"-点击"访客预约"- 点击"私务车辆"-进入"访客预约系统"-输入"被访问人姓名"-点击"搜索"-选择"被访问人"-点击"确认"-填写"访问信息"-点击"提交"。提交后,访客预约信息将通过手机短信发送至被访人 提示进行审批,详细操作过程如图2所示。

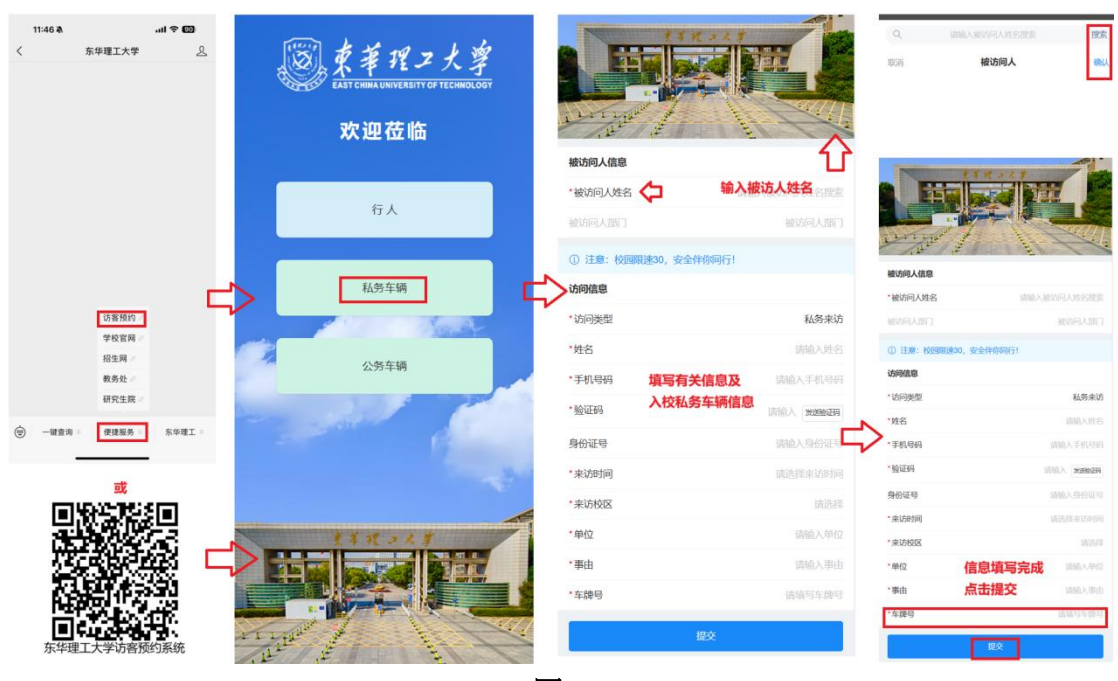

图 2

## ② 公务车辆预约

访客通过微信关注"东华理工大学公众号"或微信扫码"东华理 工大学访客预约系统二维码"-点击"便捷服务"-点击"访客预约"-点击"公务车辆"-进入"访客预约系统"-输入"被访问人姓名"-点击"搜索"-选择"被访问人"-点击"确认"-填写"访问信息"-点击"提交"。提交后,访客预约信息将通过手机短信发送至车辆审 批人提示进行审批,详细操作过程如图3所示。

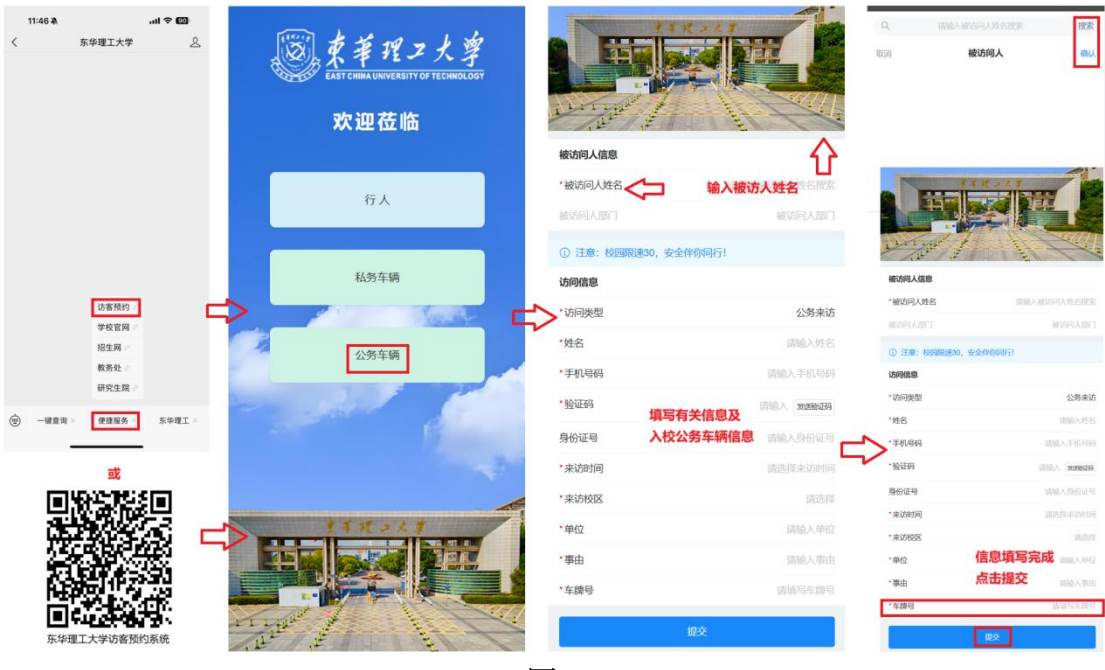

图 3

- 2. 访客预约审批使用说明
  - (1) 行人访客审批

被访人通过"今日校园"-点击"更多"-点击"访客预约"-进入 "访客预约系统"-点击"待处理"-进入未审批流程列表-选择审批流 程点击-查看申请事由和时间,点击"拒绝"或"同意",填写拒绝或 同意理由进行提交。提交后,访客预约审批信息将通过手机短信发送 至来访人提示审批通过或拒绝,详细操作过程如图3所示。

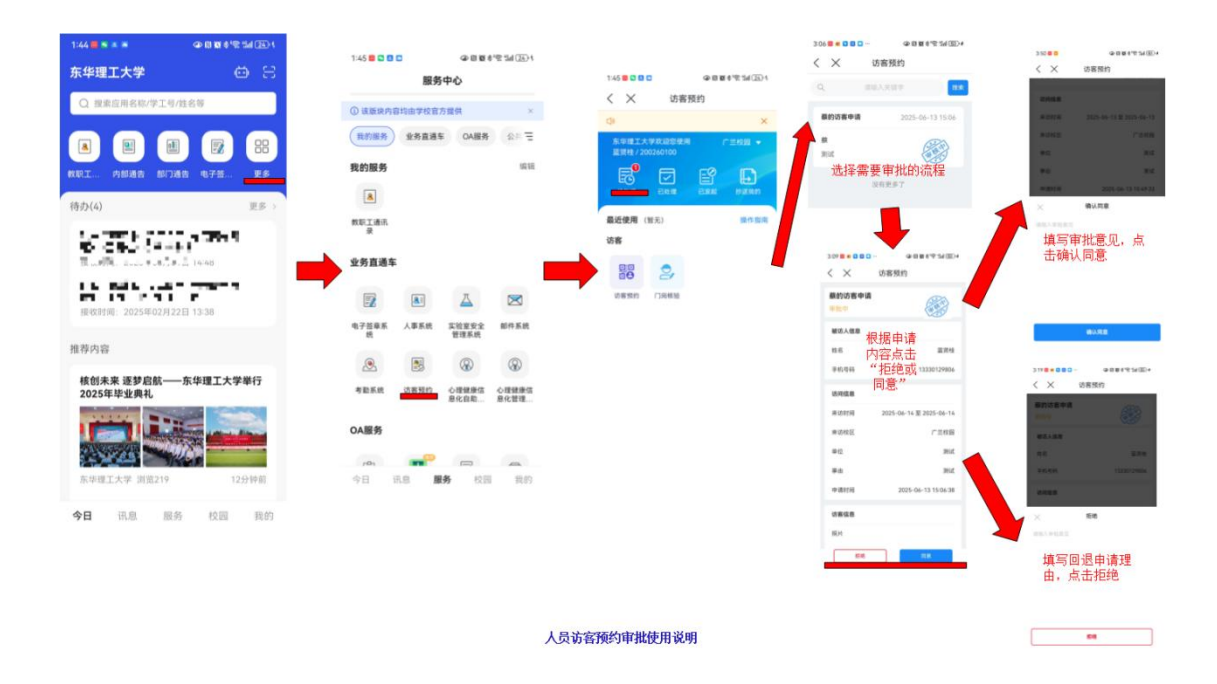

图 3

# (2) 车辆访客审批

① 私务车辆审批

被访人通过"今日校园"-点击"更多"-点击"访客预约"-进入 "访客预约系统"-点击"待处理"-进入未审批流程列表-选择审批流 程点击-查看申请事由和时间,点击"拒绝"或"同意",填写拒绝或 同意理由进行提交。提交后,访客预约审批信息将通过手机短信发送 至来访人提示审批通过或拒绝,详细操作过程如图4所示。

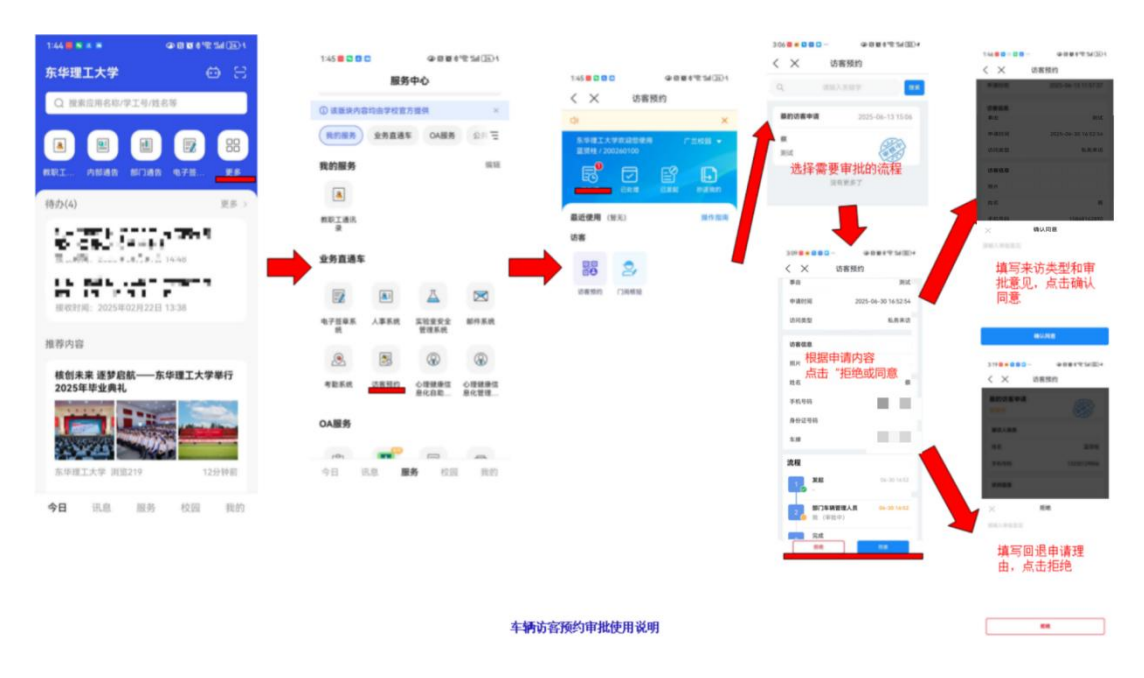

图 4

# 2 公务车辆审批

各单位车辆审批人通过"今日校园"-点击"更多"-点击"访客 预约"-进入"访客预约系统"-点击"待处理"-进入未审批流程列表 -选择审批流程点击-查看申请事由和时间,点击"拒绝"或"同意", 填写拒绝或同意理由进行提交。同意中需要选择来访类型为"公务来 访"或"私务来访",公务来访停车免费,私务来访车辆按照临时车 辆收费。提交后,访客预约审批信息将通过手机短信发送至来访人提 示审批通过或拒绝,详细操作过程如图4所示。

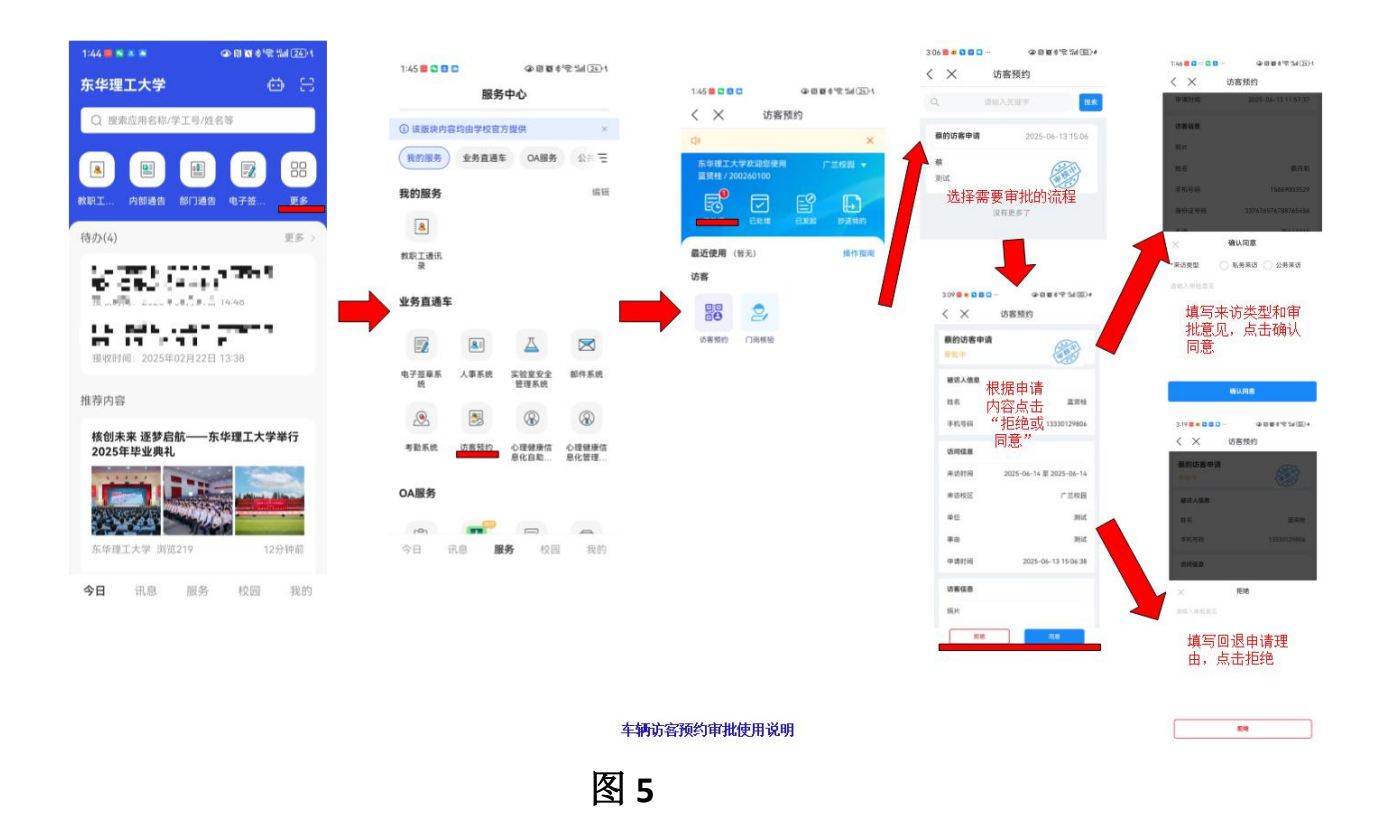

说明:行人访客如果发起访客预约时未采集人脸或采集人脸后无法识别,请凭审批结果短信息和个人身份凭证(身份证、电子身份证、护照、驾驶证)到门岗核验,由门岗予以放行。